Admin-Client, Provisionierung

# Provisionierungsprofil auf Benutzer anwenden

Der UCware Server provisioniert unterstützte Telefone bei Bedarf mit ausgewählten Einstellungen. Dazu greift er auf entsprechende Provisionierungsprofile zurück. In diesem Artikel erfahren Sie, wie Sie ein solches Profil auf eine Gruppe von Benutzern anwenden.

# Grundlagen

Provisionierungsprofile sind auf Benutzer **oder** Geräte anwendbar. Im ersten Fall gilt die enthaltene Konfiguration für alle Benutzer, die an der entsprechenden **Provisionierungsgruppe** beteiligt und an einem Telefon **angemeldet** sind.

Solange kein Benutzer angemeldet ist, greift das Provisionierungsprofil der jeweiligen Telefongruppe. Wenn das Gerät keiner speziellen Telefongruppe angehört, erhält es stattdessen eine von UCware vorgegebene Standardkonfiguration.

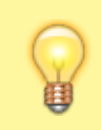

#### Hinweis:

Um identische Einstellungen auf Telefonen mit und ohne Benutzeranmeldung zu erhalten, verknüpfen Sie das gewünschte Provisionierungsprofil mit einer Telefongruppe und zusätzlich mit einer Provisionierungsgruppe (dieser Artikel).

Bei Bedarf können Sie ein Provisionierungsprofil mit einem benutzerübergreifenden Tastenprofil kombinieren. Dadurch ergänzen sich die zugehörigen Einstellungen gegenseitig. Voraussetzung ist, dass beide Profile zur gleichen Provisionierungsgruppe gehören.

# Schritt für Schritt

Um ein Provisionierungsprofil auf ausgewählte Benutzer anzuwenden, gehen Sie wie folgt vor:

## Provisionierungsgruppe einrichten

- 1. Erstellen Sie bei Bedarf unter **U** Provisionierung > Parameter ein neues Provisionierungsprofil mit der gewünschten Konfiguration.
- 2. Rufen Sie die Detailseite 🛍 Provisionierung > Provisioning-Gruppe auf.

| e Admin Clien            | t                   |                  |                     | Ø              | \$ |
|--------------------------|---------------------|------------------|---------------------|----------------|----|
| Provisioning             | g - Provisioning-Gr | р.               |                     |                |    |
| Gruppe                   | Titel               | Tastenprofil     | ProvParamProfil     | Erw<br>Mod.[1] |    |
| i                        |                     |                  | Telefone Calcenter  | v alle v       | 5  |
| Neue Cruppe              |                     |                  |                     |                | ő  |
| gruppe_c<br>als Kind von | Gruppe C            | Vorgabe Kurzwahl | Telefone Calicenter | v ale v        | l  |
| Wurzel-Gruppe v          |                     |                  |                     |                |    |

- 3. Geben Sie einen systeminternen Namen für die Gruppe und einen Titel für die Anzeige im Admin-Client ein. **Alternativ:** Bearbeiten Sie eine bestehende Provisionierungsgruppe.
- 4. Weisen Sie der Gruppe das gewünschte Provisionierungsprofil zu.

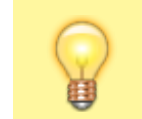

#### Hinweis:

Zusätzlich können Sie der Gruppe hier ein benutzerübergreifendes Tastenprofil zuweisen.

- 5. Wählen Sie aus, wie viele Telefon-Erweiterungsmodule in der Benutzer-Tastenbelegungsmaske angezeigt werden sollen.
- 6. Übernehmen Sie die Einstellungen mit 🛅 .

Last update: 25.01.2024 10:09

#### Benutzer zuweisen

- 1. Rufen Sie im Admin-Client die Detailseite 🚨 Benutzer & Gruppen > Benutzer auf.
- 2. Erstellen oder bearbeiten Sie einen Benutzer.

| ← Benutzer                           |                                        | Löschen | Zurücksetzen | Speic |
|--------------------------------------|----------------------------------------|---------|--------------|-------|
| armin.artmann@musterfi               | URL                                    |         |              |       |
| Sprache *<br>Deutsch -               | Authentifizierungs-Backend *<br>UCware |         |              |       |
| Status Privatsphäre                  |                                        |         |              |       |
|                                      |                                        |         |              |       |
| Provisionierung                      |                                        |         |              |       |
| Provisionierungsgruppe<br>Gruppe C ~ |                                        |         |              |       |
| Provisionierungsgruppe<br>Gruppe C   |                                        |         |              |       |

4. Übernehmen Sie die Einstellungen mit

### From:

https://wiki.ucware.com/ - UCware-Dokumentation

Permanent link:

https://wiki.ucware.com/adhandbuch/provisionierung/provisionierungsprofil\_benutzer?rev=1706177361

Speichern

Last update: 25.01.2024 10:09